# **End User Settings**

NetVizura is capable of detecting end user activity in the company network. End user traffic is identified by mapping IP address provided in syslog logon event and IP address provided in NetFlow data. Logon events could be generated by Domain Controllers or Work Stations relayed via *Syslog server* to *NetVizur a server*. We use Windows Domain Controller in our example.

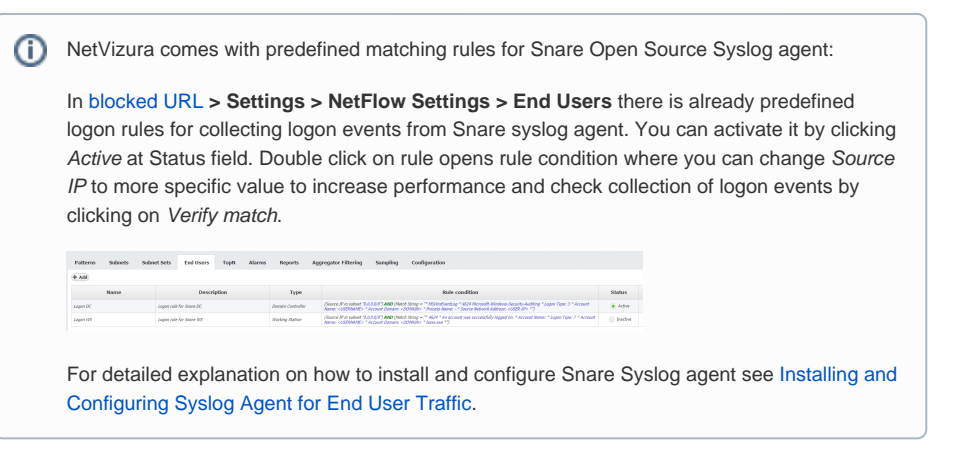

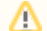

#### Example of correct match string from Snare

\* MSWinEventLog \* 4624 Microsoft-Windows-Security-Auditing \* Success Audit \* Logon Type: 3 \* Account Name: <USERNAME> \* Account Domain: <DOMAIN> \* Source Network Address: <USER-IP> \*

# Step 1. Select Appropriate Message (Logon Event)

Navigate to Netvizura **Eventlog** module and choose **Syslog** tab. Identify syslog message with logon information. This log should contain:

- 1. IP address of domain controller that exports Syslogs type IP address into Exporter text box and press Enter
- 2. Windows code **4624** that designates successful logon event *type 4624 into Message filter text box and press Enter*
- 3. Select, copy and paste text message in some text editor (Wordpad or similar)
- 4. Create appropriate Match string in text editor

| yslog SNMP Tra       | p System                          |                        |                              |                                                                                                    |                                                                                                    |                                                                                                    | List Day                                                                                                    |                                                                                                    |            |
|----------------------|-----------------------------------|------------------------|------------------------------|----------------------------------------------------------------------------------------------------|----------------------------------------------------------------------------------------------------|----------------------------------------------------------------------------------------------------|----------------------------------------------------------------------------------------------------|----------------------------------------------------------------------------------------------------|------------|
| Autrush Chur Sha     | w names                           |                        |                              |                                                                                                    |                                                                                                    |                                                                                                    |                                                                                                    |                                                                                                    |            |
|                      | e e                               | NI-M                   | ber = 15 minutes             |                                                                                                    |                                                                                                    | Logs     Distribut       0     0.0%       0     0.0%       0     0.0%       0     0.0%       0     0.0%       0     0.0%       0     0.0%       0     0.0%       0     0.0%       0     0.0%       0     0.0%       0     0.0%       0     0.0%                                             | 00 Exporter<br>02.46.0400                                                                                                    | 1091<br>13.234                                                                                                    | Detributio |
| 0                    | 21.00 23.00<br>Faporter<br>172.16 | calco calo<br>Severity | e esice<br>Facility <b>2</b> | 07/00 08/00 11/00 13/00                                                                                                    | 15/30 17/30<br>Mrssage                                                                                                    | 0.23                                                                                                    | Tool                                                                                                    | \$3,224                                                                                                    | Alarro     |
| 11 JUN, 17 D4 36 361 | 172.94                            | 3-18-SCA               | 1 - Gaer Level               | Experimentary considered were get 5 events<br>and a set of the set of the set of the<br>large of the set of the set of the<br>large of the set of the set of the<br>construction of the set of the set of the<br>Property set of the set of the set of the<br>poperty set of the set of the set of the set of the<br>poperty set of the set of the set of the set of the<br>rest of the set of the set of the set of the set of<br>the rest of the set of the set of the set of the set of<br>the rest of the set of the set of the set of the set of<br>the rest of the set of the set of the set of the set of<br>the set of the set of the set of the set of the set of the<br>rest of the set of the set of the set of the set of the<br>rest of the set of the set of the set of the set of the<br>set of the set of the set of the set of the set of the<br>the set of the set of the set of the set of the set of the<br>set of the set of the set of the set of the set of the<br>set of the set of the set of the set of the set of the<br>set of the set of the set of the set of the set of the<br>set of the set of the set of the set of the set of the<br>set of the set of the set of the set of the set of the<br>set of the set of the set of the set of the set of the<br>set of the set of the set of the set of the set of the set of the<br>set of the set of the set of the set of the set of the set of the<br>set of the set of the set of the set of the set of the set of the<br>set of the set of the set of the set of the set of the set of the<br>set of the set of the                                                                                                    | y 200700 mm mm 77.7 20 402<br>mm and page 54 cmm 3 mm 78 mm 78<br>20070 mm 78 mm 78 mm 7 |                                                                                                    | Auding My Conservation I is a<br>conservation of the<br>interval of the<br>interval of the<br>inter | Soccess<br>ID. 0x3<br>n<br>V. Logon<br>where e<br>warted<br>Met<br>watch<br>Met<br>watch<br>Met<br>Met<br>Met<br>Met<br>Met<br>Met<br>Met<br>Met<br>Met<br>Met |            |
| . 175428.747         | 172.16                            | 5-Botos                | 1 - User-Level               | Is improvingency constitution/twelling 1 Securi<br>Socioles Audit<br>Logon Area<br>Logon Area<br>Automatica (Audit 1 Security 2 Automatica)<br>Information: Warksteinen Revers Source National<br>Automatica (Audit 1 Security 2 Automatica)<br>Information (Automatica)<br>Automatica (Automatica)<br>Information (Automatica)<br>Informatica)<br>Automatica (Automatica)<br>Informatica)<br>Informatica) | 22 IOOD IN INFORMATION INFORMATION INFORMA     | Its nearly Winkows Tenority<br>on Security ID: 5-1-0-0 Acc<br>D: 5-1-5-18 Account Same<br>assisted and Security Access<br>assisted and Access and Security<br>Applications and Information<br>(application of Services and The<br>account on the local system<br>access of Services and The | Auditing My Domanita ate NM.<br>sunt Name: - Account Domain<br>Iale Account Domain. IN/Dim<br>Jogon Process. Name: - Netwo<br>Jogon Drocess. Xerboros<br>enerated when a togon sease.<br>Im which requested the logon<br>which requested the logon.                                                                                                    | t-<br>tein<br>28<br>The is<br>XIN of                                                                                                    |            |

### **Match String**

Steps for creating correct match string :

- Find Account Name within the message and put <USERNAME> instead of real account name (please refer to picture below)
- Find Account Domain within the message and put <DOMAIN> instead of real account domain (please refer to picture below)
- Find Source Network Address within the message and put <USER-IP> instead of real IP address (please refer to picture below). No need for this step in case of Work Station type of rule.
- Find additional information that can help in matching message more precisely like: MSWinEvent Log, 4624 Microsoft-Windows-Security-Auditing, Success Audit, Logon Type: 3
- IMPORTANT: Delete any other text and put \* as a wildcard instead of deleted text (refer to Ex ample of correct match string)

#### On this page:

- Step 1. Select Appropriate Message (Logon Event)
  Match String
- Step 2. Setup Rule

 By default collection port for logon events is set to 33515 so the syslog's should be sent to 33515 port at NetVizura server. If you want to change the port go to blocked URL > Settings > NetFlow Settings > Configuration and search for End users collection port value.

Dec 9 16:57:48 dc.mycompany.com MSWinEventLog | Security 299108 Thu. Dec. 09 16:57:47 4624 Microsoft-Windows-Security-Auditing MyDomain\john N/A Success Audit dc.mycompany.com Logon An account was successfully logged on. Subject: Security ID: S-1-0-0 Account Name: - Account Domain: - Logon ID: 0x0 Logon Type: 3 Impersonation Level: Delegation New Logon: Security ID: S-1-5-4104 Account Name: john Account Domain: MyDomainLogon ID: 0x2A8DB41A Logon GUID: {B50C1E00-1688-A170-5068-84D2F9A016D3} Process Information: Process ID: 0x0 Process Name: - Network Information: Workstatio Name: Source Network Address: 172.16.4.23 Source Port: - Detailed Authentication Information: Logon Process: Kerberos Authentication Package: Kerberos Transited Services: -Package Name (NTLM only): - Key Length: 0 This event is generated when a logon session is created. It is generated on the computer that was accessed. The subject fields indicate the account on the local system which requested the logon. This is most commonly a service such as the Server service, or a local process such as Winlogon.exe or Services.exe. The logon type field indicates the kind of logon that occurred. The most common types are 2 (interactive) and 3 (network). The New Logon fields indicate the account for whom the new logon was created, i.e. the account that was logged on. The network fields indicate where a remote logon request originated. Workstation name is not always available and may be left blank in some cases. The impersonation level field indicates the extent to which a process in the logon session can impersonate. The authentication information fields provide detailed information about this specific logon request. - Logon GUID is a unique identifier that can be used to correlate this event with a KDC event.

# Step 2. Setup Rule

In upper right corner of Netvizura application navigate to blocked URL > Settings > NetFlow Settings > End Users:

- 1. Click on + Add button
- 2. Enter your own Rule Name and Description
- 3. Set Rule type (in this example set Domain Controller)
- 4. Set Rule status (in this example set Active)
- 5. Enter Source IP (IP address of Domain Controller)
- 6. Copy and paste Match string from text editor into the Match string area
- 7. Click on Verify match button
- 8. Click on Save button to save your rule (if verification is successful)

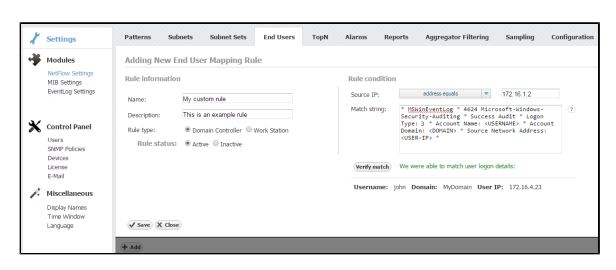

To check results of your work, navigate to **NetFlow > End Users**. If the three is empty, refresh your web browser with ctrl+F5.

In order to improve system  $\oslash$ performance, we recommend to set status as inactive for all rules that are not in use. Specifying too broad subnet  $\oslash$ in the Source IP field might result in performance penalty. For best results consider changing Source IP to more specific value or concrete IP address.  $\oslash$ Use help button: Move your cursor under the question mark on the screen for additional help. You can easily verify the rule  $\oslash$ by clicking Verify. It will check if any Syslog message from the last 24 hours matches the rule.